# Opening service calls Via mobile

# **ANZ** Market

## Dear Customers,

As part of improving the service experience for our customers, we've created a direct link to a form. Like all applications, the link is embedded directly on your mobile. To open any service call all you must do is click the Afimilk icon, fill out the form, and then submit it. The form immediately places a service call in our system, to which we will respond.

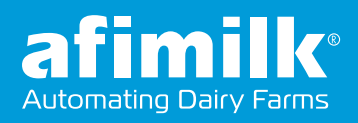

## iOS / iPhone

Please open the following link using the "Safari" browser: <u>https://sforce.co/3r3hleC</u>

| Tap on the square with the arrow             |
|----------------------------------------------|
| Technical Service request                    |
| Name *                                       |
| Email *                                      |
| Phone *                                      |
| Site Name (Not mandatory, but advisable to g |
| possible)                                    |
| Site Number *                                |
| AA ∎y.secure.force.com Č                     |
| < > ① 四 ①                                    |
|                                              |

#### Tap "Add to Home Screen"

| Сору                | ¢         |
|---------------------|-----------|
| Add to Reading List | 00        |
| Add Bookmark        | ш         |
| Add to Favorites    | ☆         |
| Find on Page        | Q         |
| Add to Home Screen  | ŧ         |
| Markup              | $\otimes$ |
| Print               | ē         |
| Edit Actions        |           |

### 👍 Tap "Add"

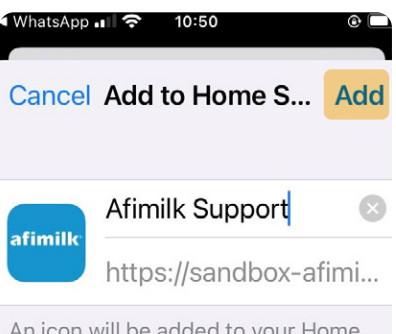

An icon will be added to your Home Screen so you can quickly access this website.

| q   | we | 9 | r t | t y | / ι | 1 | i c | p                   |
|-----|----|---|-----|-----|-----|---|-----|---------------------|
| а   | S  | d | f   | g   | h   | j | k   | Ι                   |
| Ŷ   | z  | x | С   | V   | b   | n | m   | $\langle x \rangle$ |
| 123 |    | Ŷ |     | spa | ace |   | d   | one                 |

#### The Afimilk icon is added to your phone's dashboard. <mark>Tap the icon</mark> to open the service call form

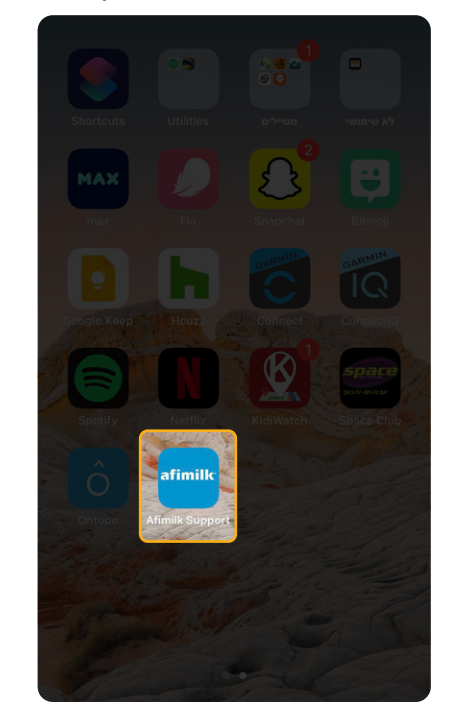

## Android

Open the following link using the "Chrome" browser: <u>https://sforce.co/3r3hleC</u>

| Tap on <b>the three dots</b>                                |
|-------------------------------------------------------------|
| ☆ ▲ ure.force.com + ② :                                     |
| Technical Service request                                   |
| Email *                                                     |
| Phone *                                                     |
| Site Name (Not mandatory, but advisable to get if possible) |
| Site Number *                                               |
| Select a Support Issue *                                    |
| Software Affarm How- Hardware                               |

4

2

### Tap **"Add"**

| û ● ure.fo       | rce.com              | +    | 2    |   |
|------------------|----------------------|------|------|---|
| Technical        | Service              | requ | iest |   |
| Name *           |                      |      |      |   |
| Email *          |                      |      |      |   |
|                  |                      |      |      |   |
| Add to I         | Home s               | cre  | en   |   |
|                  |                      |      |      |   |
| Afim             | ilk Suppo            | ort  |      |   |
|                  | iilk Suppo<br>Cancel | ort  | Add  |   |
|                  | iilk Suppo<br>Cancel | ort  | Add  |   |
| Select a Support | Cancel               | ort  | Add  |   |
| Select a Support | ilk Suppo<br>Cancel  | ort  | Add  | ) |

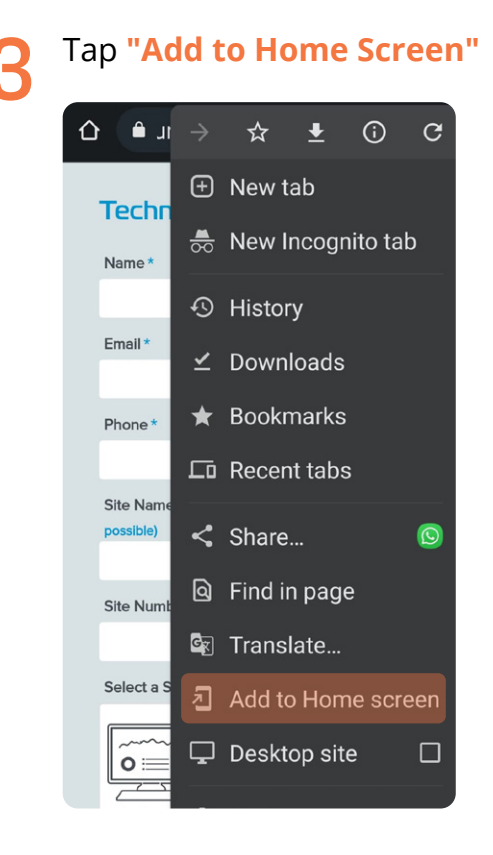

5

The Afimilk icon is added to your phone's dashboard. **Tap the icon** to open the service call form

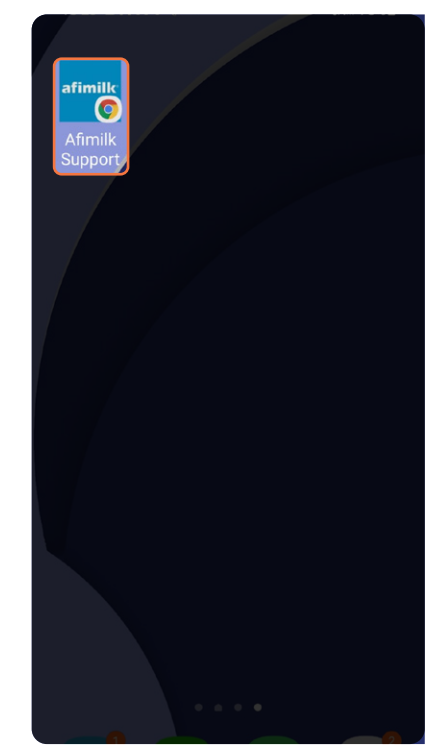